## How to Join a Zoom Webinar

## From a Laptop or Desktop Computer

If you have downloaded Zoom onto your computer, follow the instructions in blue. If you prefer to use the browser version without downloading Zoom, scroll down to the instructions in green.

| Launch Meeting - Zo                 | nom × +                                                                              |                                                 |                   |                                             |                              |            |     |  |
|-------------------------------------|--------------------------------------------------------------------------------------|-------------------------------------------------|-------------------|---------------------------------------------|------------------------------|------------|-----|--|
| ← → C 습<br>III Apps ਯ Gmail - I     | zoom.us/j/99545845031?status=success nbox - jkde     Reclaim Hosting      One Source | Open Zoom Meetings?                             |                   |                                             | JGA Admin Law Du             | 😡 TWEN     |     |  |
| zoom                                |                                                                                      | https://zoom.us wants to open this application. |                   |                                             |                              | S          | Sup |  |
| (                                   | 1                                                                                    |                                                 | Open Zoom Meeting | s Cancel                                    |                              |            |     |  |
| Click t<br>your o<br>will lat<br>sc | he link in<br>email. It<br>unch this<br>reen.                                        | Laun                                            | ching             |                                             |                              |            |     |  |
| CL<br>Open<br>Mee                   | ICK Please cli<br>Zoom If nothing prompts                                            | rck Open Zoom Meet                              | ings if you see   | e the system                                | n dialog.<br>Ioad & run Zoom | 1.         |     |  |
| $\overline{2}$                      | Zoom                                                                                 | nd name                                         |                   | W                                           | ait for tl                   | he<br>r to |     |  |
| Enter your email                    | Enter your eman a                                                                    | na name                                         |                   | le                                          | t you in                     | to         |     |  |
| and name. Use                       | Your email                                                                           |                                                 |                   | th                                          | e webin                      | ar.        |     |  |
| your first and                      | Your name                                                                            |                                                 |                   |                                             |                              |            | -   |  |
| nickname                            |                                                                                      |                                                 | C                 | O Please wait for the host to start this we |                              |            |     |  |
|                                     | Remember my name for future                                                          | meetings                                        |                   | Th                                          | is is a recurring meetir     | ng         |     |  |
|                                     | Join Webin                                                                           | ar Cancel                                       | •                 |                                             | Pop-up Clinic                |            |     |  |
| Join Webinar                        |                                                                                      |                                                 |                   |                                             | Test My Speaker              | )          |     |  |

4 Once you are in the webinar, both your webcam and microphone will be disabled. You will be able to see and hear the presenters, but they will not be able to see or hear you. Use the chat function if you have questions.

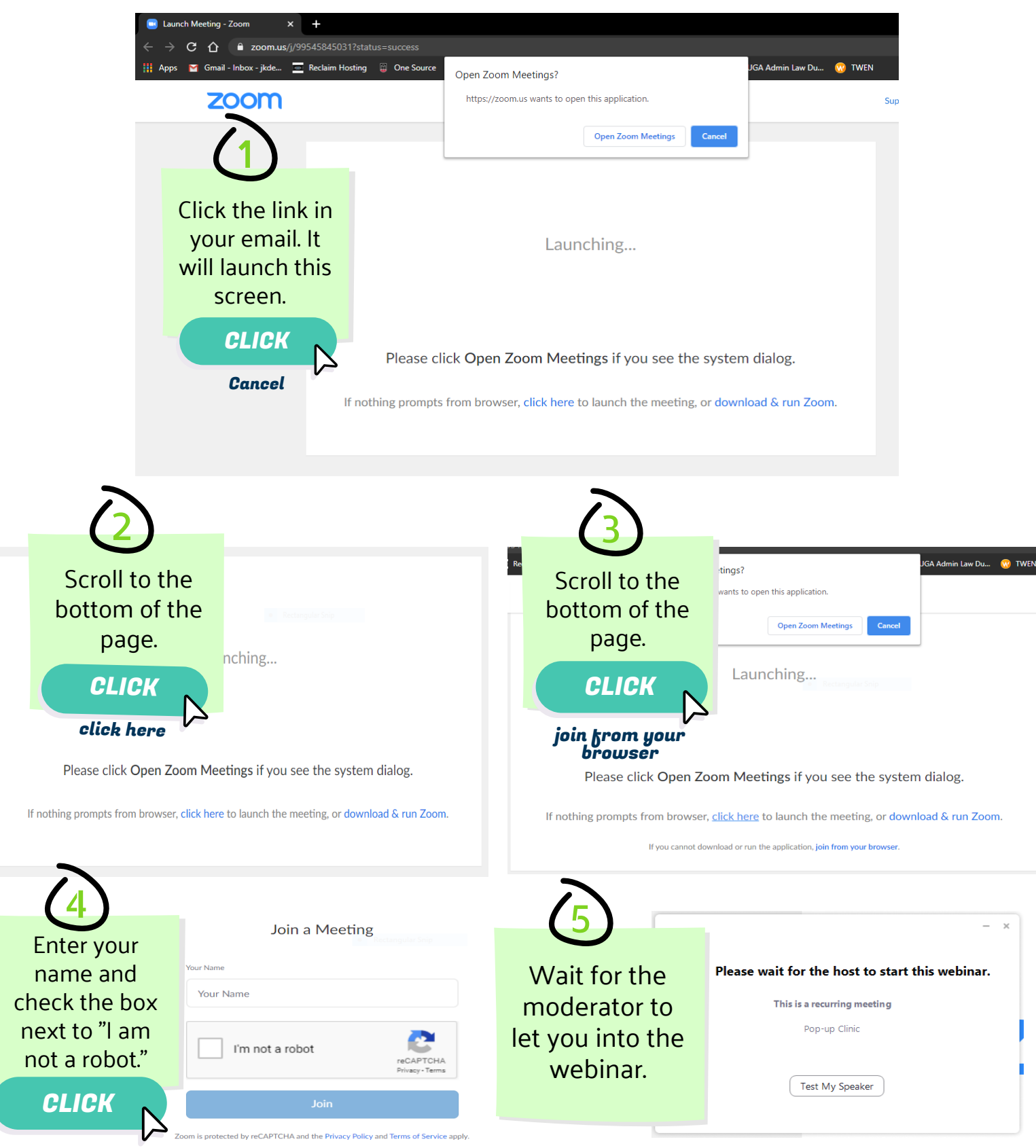

Join

 $\overline{6}$ 

Once you are in the webinar, both your webcam and microphone will be disabled. You will be able to see and hear the presenters, but they will not be able to see or hear you. Use the chat function if you have questions.

## From a Cell Phone

|                                                        | al at&t 🗢                  | 9:18 PM                                                                                                    | <b>2</b> 33%                            |                                                              | .II AT&T                                                                                                    | Ŷ                              |                  | 9:18                                              | В РМ                                                       |                                       | Ø                                                                                                    | 33%                                                                                                    |
|--------------------------------------------------------|----------------------------|----------------------------------------------------------------------------------------------------|-----------------------------------------|--------------------------------------------------------------|----------------------------------------------------------------------------------------------------|--------------------------------|------------------|---------------------------------------------------|------------------------------------------------------------|---------------------------------------|----------------------------------------------------------------------------------------------------|----------------------------------------------------------------------------------------------------|
|                                                        | ŝ                          |                                                                                                    |                                         | >                                                            | Cano                                                                                                    | cel                            | Jo               | in a l                                            | Meeting                                                    | I                                     |                                                                                                    |                                                                                                    |
| (1)                                                    |                            | Start a Meeting                                                                                                    |                                         | (2)                                                          |                                                                                                    |                                | Ν                | /leetir                                           | ng ID                                                      |                                       |                                                                                                    | ~                                                                                                    |
|                                                        | Star                       | t or join a video meeting on t                                                                                                    | the go                                  | Convendenasta                                                |                                                                                                    |                                | Join with        | a per                                             | sonal link                                                 | name                                  |                                                                                                    |                                                                                                    |
| Download an                                            | d                          |                                                                                                    |                                         | the link from                                                |                                                                                                    |                                | Scr              | een N                                             | Name                                                       |                                       |                                                                                                    |                                                                                                    |
| launch the                                             |                            | +                                                                                                    |                                         | vour email into                                              |                                                                                                    |                                |                  | Jo                                                | oin                                                        |                                       |                                                                                                    |                                                                                                    |
| Zoom app.                                              |                            | +                                                                                                    | $\backslash$                            | ,<br>Meeting ID and                                          | If you r<br>the me                                                                                                    | eceived a                      | an invitatio     | on link                                           | , tap on th                                                | ne link a                             | gain to j                                                                                                    | oin                                                                                                    |
|                                                        |                            |                                                                                                    |                                         | enter your                                                   | JOIN OI                                                                                                    | PTIONS                         |                  |                                                   |                                                            |                                       |                                                                                                    |                                                                                                    |
| CLICK                                                  |                            |                                                                                                    | /                                       | name.                                                        | Don't                                                                                                    | Conne                          | ct To Au         | dio                                               |                                                            |                                       | (                                                                                                    | $\mathbb{D}$                                                                                                    |
| Join a Meetin                                          | ug -                       |                                                                                                    | +                                       | СПСК                                                         | Turn                                                                                                    | Off My                         | Video            |                                                   |                                                            |                                       | (                                                                                                    | $\supset$                                                                                                    |
|                                                        | •                          |                                                                                                    |                                         |                                                              | 5                                                                                                    |                                |                  |                                                   |                                                            |                                       |                                                                                                    |                                                                                                    |
|                                                        |                            |                                                                                                    |                                         | Join                                                         | Q                                                                                                    | W E                            | R                | Т                                                 | Y                                                          | υι                                    | 0                                                                                                    | P                                                                                                    |
|                                                        |                            | • • • •                                                                                                    |                                         |                                                              |                                                                                                    |                                |                  |                                                   | зн                                                         |                                       | ĸ                                                                                                    |                                                                                                    |
|                                                        |                            | Join a Meeting                                                                                                    |                                         |                                                              |                                                                                                    |                                |                  |                                                   |                                                            |                                       |                                                                                                    |                                                                                                    |
|                                                        | S                          | ign Up Sign                                                                                                    | n In                                    |                                                              |                                                                                                    | 2                              | x                | ;                                                 | V B                                                        | N                                     | м                                                                                                    | $\langle \times \rangle$                                                                                                    |
|                                                        |                            |                                                                                                    |                                         |                                                              | 123                                                                                                    |                                | ¥                |                                                   | space                                                      |                                       | ret                                                                                                    | turn                                                                                                    |
|                                                        |                            |                                                                                                    |                                         |                                                              |                                                                                                    |                                |                  |                                                   |                                                            |                                       |                                                                                                    |                                                                                                    |
| $\sim$                                                 | al AT&T 🗢<br>छि            | 9:19 РМ<br>Start a Meeting                                                                                                    | <b>65</b> 33% ( <b>•</b> )              | $\sim$                                                       | না। AT&T ৰ<br>ক্ষিড্ৰ Waiti                                                                                                    | <b>₽</b><br>ng for ti          | Pop<br>he host t | 9:20 P<br><b>0-up</b> (                           | יא<br>Clinic<br>rt this w                                  | ebinar                                | tea<br>Lea                                                                                                    | % ••••<br>ave                                                                                                    |
| $\overline{3}$                                         | ut AT&T ♥                  | 9:19 PM<br>Start a Meeting<br>or join a video meeting on th                                                                                                    | a 33% 💽                                 | 4                                                            | الله AT&T ، الله الله الله الله الله الله الله ال                                                                                                    | <b>₽</b><br>ng for ti<br>ır ID | Pop<br>he host t | 9:20 P<br>9-up (<br>to sta                        | PM<br>Clinic<br>rt this w                                  | ebinar<br>995-4                       | ₩ 33<br>Lea<br>584-5                                                                                                    | % ••••<br>ave                                                                                                    |
| 3                                                      | ul AT&T ເ⊂<br>ເຈີ<br>Start | 9:19 PM<br>Start a Meeting<br>or join a video meeting on th<br>Register for this Webinar                                                                                                    | a 33% 💽                                 | 4                                                            | الله AT&T من الله من من من من من من من من من من من من من                                                                                                    | ຈີ<br>ng for tl<br>ır ID       | Por<br>he host f | 9:20 P<br><b></b><br>to sta                       | M<br>Clinic<br>rt this w<br>his is a r                     | ebinar<br>995-4<br>ecurrir            | <b>a</b> 33<br>Lea<br>584-5<br>ng web                                                                                                    | we                                                                                                    |
| <b>B</b> nter your                                     | ul AT&T 🗢                  | 9:19 PM<br>Start a Meeting<br>or join a video meeting on th<br>Register for this Webinar<br>een Name                                                                                        | ■ 33% ■                                 | <b>4</b><br>Wait for the                                     | الالم المراجع على المراجع على المراجع على المراجع على المراجع على المراجع على المراجع على المراجع على المراجع ع<br>المراجع على المراجع على المراجع على المراجع على المراجع على المراجع على المراجع على المراجع على المراجع على المر<br>المراجع على المراجع على المراجع على المراجع على المراجع على المراجع على المراجع على المراجع على المراجع على الم                                                                                                    | ng for ti                      | Pop<br>he host f | 9:20 P<br>-up (<br>to sta                         | PM<br>Clinic<br>rt this w<br>his is a r                    | ebinar<br>995-4<br>ecurrir            | ■ 33<br>Lea<br>584-5<br>ng web                                                                                                    | ave                                                                                                    |
| <b>Enter your</b><br>name and                          | ul AT&T ≂<br>③<br>Start    | 9:19 PM<br>Start a Meeting<br>or join a video meeting on th<br>Register for this Webinar<br>een Name<br>ail Address                                                                         | <ul> <li>33% </li> <li>he go</li> </ul> | <b>4</b><br>Wait for the moderator to                        | الله AT&T مراجع الله من من من من من من من من من من من من من                                                                                                    | ng for ti<br>Ir ID             | Pop<br>he host f | 9:20 P<br><b>up (</b><br>to sta                   | PM<br>Clinic<br>Int this w                                 | ebinar<br>995-4<br>ecurrir            | <b>2</b> 33<br>Lea<br>584-5<br>ng web                                                                                                    | 9% • • •<br>ave                                                                                                    |
| Enter your<br>name and<br>email address                | Start                      | 9:19 PM<br>Start a Meeting<br>or join a video meeting on th<br>Register for this Webinar<br>een Name<br>all Address<br>Cancel OK                                                            | ■ 33% ■>                                | Wait for the moderator to let you into the                   | Webina                                                                                                    | ng for ti<br>ar ID             | Pop<br>he host f | 9:20 P<br>D-up (<br>to sta<br>T                   | Clinic<br>rt this w<br>his is a r                          | ebinar<br>995-4<br>ecurrir            | Salars and a salar and a salar a salar a s | or source of the second second |
| Enter your<br>name and<br>email address                | Start                      | 9:19 PM<br>Start a Meeting<br>or join a video meeting on th<br>Register for this Webinar<br>een Name<br>ail Address<br>Cancel OK<br>Waiting                                                 | e go                                    | Wait for the<br>moderator to<br>let you into the<br>webinar. | الله المعلى المعلى<br>لمعلى المعلى المعلى المعلى المعلى المعلى المعلى المعلى المعلى المعلى المعلى المعلى المعلى المعلى المعلى المعلى المعلى المعلى المعلى المعلى المعلى المعلى المعلى المعلى المعلى المعلى المعلى المعلى<br>المعلى المعلى المعلى المعلى المعلى المعلى المعلى المعلى المعلى المعلى المعلى المعلى المعلى المعلى المعلى المعلى المعلى المعلى المعلى المعلى المعلى المعلى المعلى المعلى المعلى المعلى المعلى المعلى المعلى المعلى المعلى المعلى المعلى المعلى المعلى المعلى المعلى المعلى المعلى المعلى المعلى المعلى المعل<br>المعلى المعلى المعلى المعلى المعلى المعلى المعلى المعلى المعلى المعلى المعلى المعلى المعلى المعلى المعلى المعلى المعلى المعلى المعلى المعلى المعلى المعلى المعلى المعلى المعلى المعلى المعلى المعلى المعلى المعلى المعلى معلى معلى معلى | ng for ti<br>nr ID             | Pop<br>he host t | 9:20 P<br>-up (<br>to sta<br>T<br>N IN T          | Clinic<br>rt this w<br>his is a r<br>o start 1             | ebinar<br>995-4<br>ecurrir<br>THIS ME | SS4-5<br>584-5<br>ag web                                                                                                    | i%  imar                                                                                                    |
| Enter your<br>name and<br>email address                | Start                      | 9:19 PM<br>Start a Meeting<br>or join a video meeting on th<br>Register for this Webinar<br>een Name<br>ail Address<br>Cancel OK<br>Waiting                                                 | ■ 33% ■ )<br>he go                      | Wait for the<br>moderator to<br>let you into the<br>webinar. | IN AT&T<br>Webina<br>Ne<br>ne<br>nte<br>YOU A                                                                                                    | RE THE F                       | Pop<br>he host f | 9:20 P<br>p-up (<br>to sta<br>T<br>N IN T<br>Sign | M<br>Clinic<br>rt this w<br>his is a r<br>o start<br>In    | ebinar<br>995-4<br>ecurrir            | SS4-5<br>584-5<br>seting                                                                                                    | 3031<br>iinar                                                                                                    |
| Enter your<br>name and<br>email address                | Start                      | 9:19 PM<br>Start a Meeting<br>or join a video meeting on the<br>Register for this Webinar<br>een Name<br>ail Address<br>Cancel OK<br>Waiting                                                | ■ 33% ■ )                               | Wait for the moderator to let you into the webinar.          | Webina<br>Webina<br>Ite                                                                                                    | ng for ti<br>ar ID             | Por<br>he host f | 9:20 P<br>-up (<br>to sta<br>T<br>N IN T<br>Sign  | PM<br>Clinic<br>rt this w<br>his is a r<br>o start -<br>In | ebinar<br>995-4<br>ecurrir            | SS84-5<br>584-5<br>ng web                                                                                                    | or ave                                                                                                    |
| Enter your<br>name and<br>email address<br>CLICK<br>OK | Start                      | 9:19 PM<br>Start a Meeting<br>or join a video meeting on th<br>Register for this Webinar<br>een Name<br>ail Address<br>Cancel OK<br>Waiting<br>T t y u                                      | i o p                                   | Wait for the<br>moderator to<br>let you into the<br>webinar. | بال ۲۵۵۲ م<br>بری<br>Webina<br>ne<br>nte<br>YOU A                                                                                                    | ng for ti                      | Pop<br>he host t | 9:20 P<br>D-up (<br>to sta<br>T<br>N IN T<br>Sign | PM<br>Clinic<br>rt this w<br>his is a r<br>o start ·<br>In | ebinar<br>995-4<br>ecurrir            | ■ 33<br>Lez<br>5584-5<br>ng web                                                                                                    | inar                                                                                                    |
| Enter your<br>name and<br>email address<br>CLICK<br>OK | Start                      | 9:19 PM<br>Start a Meeting<br>or join a video meeting on th<br>Register for this Webinar<br>een Name<br>ail Address<br>Cancel OK<br>Waiting<br>r t y u<br>d f g h j                         | i o p<br>k l                            | Wait for the<br>moderator to<br>let you into the<br>webinar. | ••IL AT&T 4                                                                                                    | ng for ti<br>ar ID             | Pop<br>he host t | 9:20 P<br>up (<br>to sta<br>T<br>N IN T<br>Sign   | PM<br>Clinic<br>rt this w<br>his is a r<br>o start ·<br>In | ebinar<br>995-4<br>ecurrir<br>THIS ME | ■ 33<br>Lez<br>584-5<br>ng web                                                                                                    | i%  imar                                                                                                    |
| Enter your<br>name and<br>email address<br>CLICK<br>OK | Start                      | 9:19 PM<br>Start a Meeting<br>or join a video meeting on th<br>Register for this Webinar<br>een Name<br>ail Address<br>Cancel OK<br>Waiting<br>T t y u<br>d f g h j<br>x c v b n            | i o p<br>k l                            | Wait for the<br>moderator to<br>let you into the<br>webinar. | الله المراجع المراجع المراجع المراجع المراجع المراجع المراجع المراجع المراجع المراجع المراجع المراجع المراجع ال<br>المراجع المراجع المراجع المراجع المراجع المراجع المراجع المراجع المراجع المراجع المراجع المراجع المراجع المراجع<br>المراجع المراجع المراجع المراجع المراجع المراجع المراجع المراجع المراجع المراجع المراجع المراجع المراجع المراجع ا<br>المراجع المراجع المراجع المراجع المراجع المراجع المراجع المراجع المراجع المراجع المراجع المراجع المراجع المراجع                                                                                                    | RE THE F                       | Pop<br>he host t | 9:20 P<br>up (<br>to sta<br>T<br>N IN T<br>Sign   | PM<br>Clinic<br>rt this w<br>his is a r<br>o start T<br>In | ebinar<br>995-4<br>ecurrir<br>THIS ME | € 33<br>Lee<br>584-5<br>ag web                                                                                                    | ive                                                                                                    |
| Enter your<br>name and<br>email address<br>CLICK<br>OK | I AIAT T                   | 9:19 PM<br>Start a Meeting<br>or join a video meeting on th<br>Register for this Webinar<br>een Name<br>ail Address<br>Cancel OK<br>Waiting<br>T t y u<br>d f g h j<br>x c v b n<br>Q space | i o p<br>k l<br>m Ex                    | Wait for the<br>moderator to<br>let you into the<br>webinar. | III AT&T<br>Webina<br>Ite                                                                                                    | RE THE F                       | Pop<br>he host t | 9:20 P<br>up (<br>to sta<br>T<br>N IN T<br>Sign   | M<br>Clinic<br>rt this w<br>his is a r<br>0 START<br>In    | ebinar<br>995-4<br>ecurrir<br>THIS ME | € 33<br>Lee<br>584-5<br>ag web                                                                                                    | ive                                                                                                    |

5 Once you are in the webinar, both your webcam and microphone will be disabled. You will be able to see and hear the presenters, but they will not be able to see or hear you. Use the chat function if you have questions.